## 730 / 590 Firmware update procedure

2019.04.26

## 1 Run the OPTIMUM 2 TOSHIBA\_M343 app

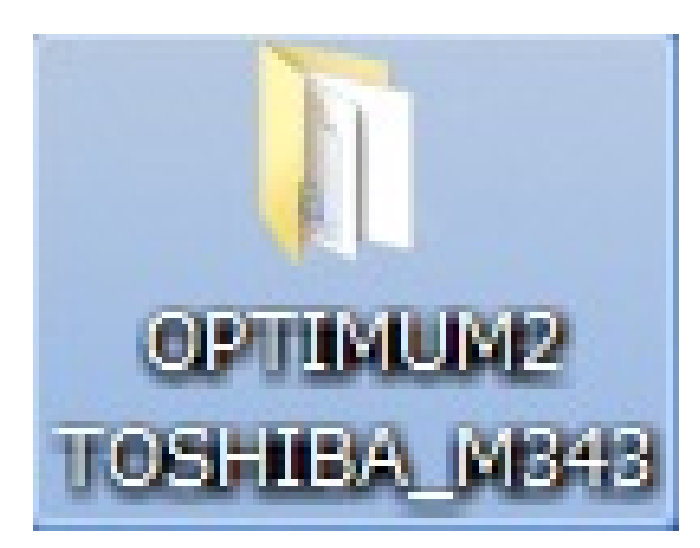

| Firmware                                             |                                                           |                                                 |              |
|------------------------------------------------------|-----------------------------------------------------------|-------------------------------------------------|--------------|
| Mount<br>EO V                                        | Device<br>TMPM343FDXBG (TOSHIBA)                          | Item code<br>SGV 730<br>FW2Box ver.<br>10003530 |              |
| Firmware update                                      | SM adjustment Focus Adjustment OS                         | centering Reading FW version Serial No. Scal    | e adjustment |
| <ul><li>2 Sel</li><li>3 Sel</li><li>4 Clic</li></ul> | ect "Firmware upd<br>ect mount type<br>ck "Connect" butto | ate" tab<br>n                                   |              |
| FW2B                                                 | ox should be the la                                       | atest version.                                  |              |
| Last comman                                          | d:                                                        |                                                 |              |
| L                                                    |                                                           |                                                 |              |

|          |                                                |                                           | Item code             |            |                   |
|----------|------------------------------------------------|-------------------------------------------|-----------------------|------------|-------------------|
| Load S   | IG file (Sub/OS CPU)                           | HIBA )                                    | SGV 730               |            |                   |
| Write S  | SIG file                                       |                                           | FW2Box ver.           |            |                   |
| Write S  | SIG file <mark>(</mark> Sub/OS CPU)            |                                           | 10003530              |            |                   |
| FW2Bo    | ox firmware update                             | nent OS centerio                          |                       | Serial No. | Scale adjustme    |
| Exit     |                                                | lienc   05 centering                      | g Reading two version | Senarivo.  | Jocale aujustitie |
| (5<br>(6 | Click "Firmwa)<br>Click "Load S                | dual adjustment data<br>are"<br>SIG file" |                       |            |                   |
| (5<br>(6 | Remove individ ) Click "Firmwa ) Click "Load S | dual adjustment data<br>are"<br>SIG file" |                       |            |                   |

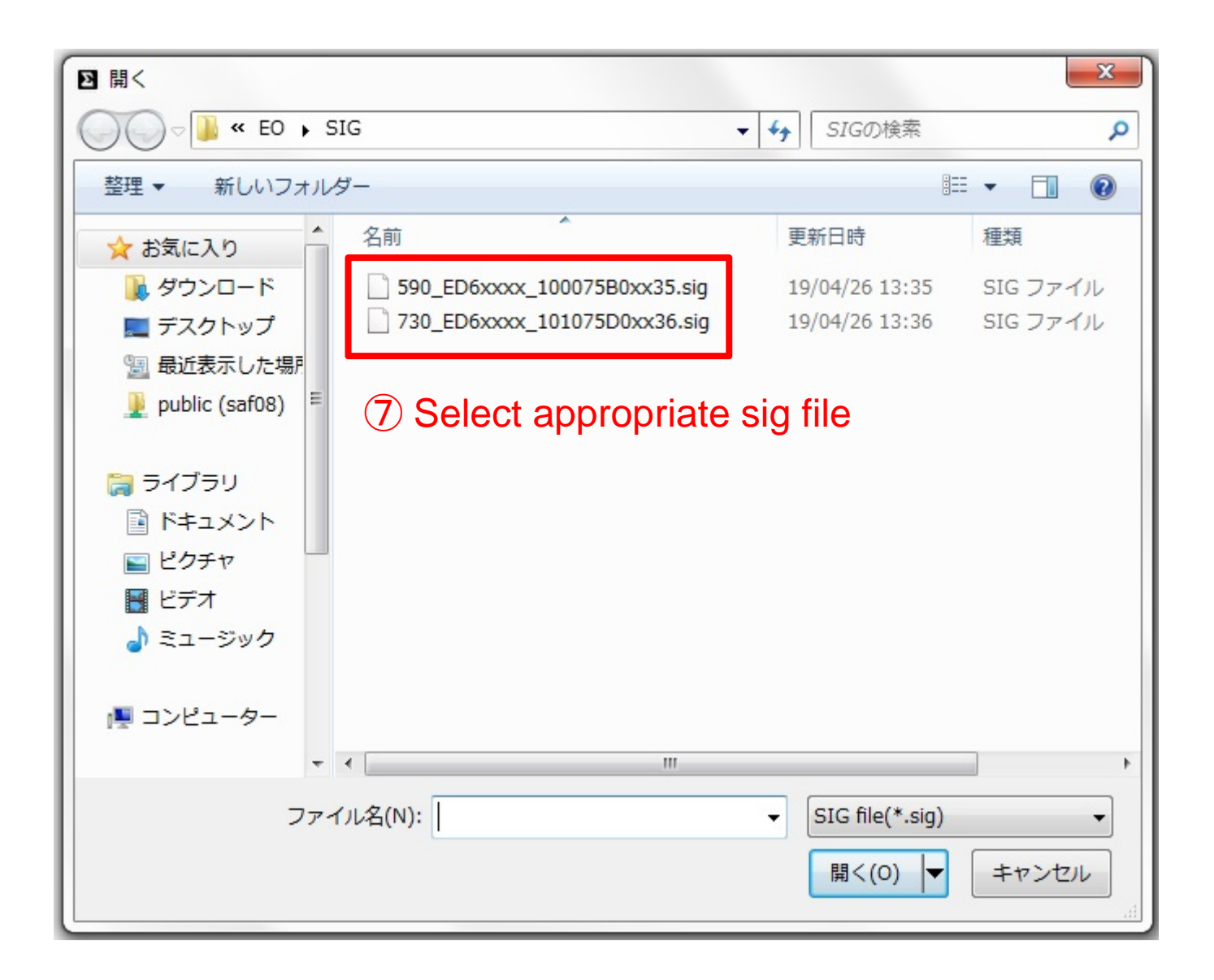

| 8 | Optimum II for New TOSHIBA M343 CPU                                                                                              | Ver. 1.6.2        |                                                                                                    |
|---|----------------------------------------------------------------------------------------------------|-------------------|----------------------------------------------------------------------------------------------------|
| 9 | Load SIG file<br>Load SIG file (Sub/OS CPU)<br>Write SIG file<br>Write SIG file (Sub/OS CPU)                                     | HIBA )            | FW2Box ver.<br>10003530                                                                                    |
|   | FW2Box firmware update<br>Exit                                                                                                   | nent OS centering | Reading FW version Serial No. Scale adjustment                                                             |
|   | <ul> <li>Remove individual adju</li> <li>8 Click "Firmware"</li> <li>9 Click "Write SIG f</li> <li>10 Wait until 100%</li> </ul> | istment data      | Progress<br>19 %                                                                                           |
|   | Last command : Load SIG file<br>Copyright                                                                                        | (C) 2005          | II<br>Firmware update succeeded !<br>Please click [Connect] button again to continue further<br>operation. |
| ļ |                                                                                                    |                   | ОК                                                                                                    |

| nware          |                                                      |                  |            |                  |
|----------------|------------------------------------------------------|------------------|------------|------------------|
| ount           | Device                                               | Item code        |            |                  |
| F0 •           | TMPM343EDVBG (TOSHIBA)                               | SGV 730          |            |                  |
|                |                                                      | FW2Box ver.      |            |                  |
| Connect        | (1) Click "Connect"                                  | 10003530         |            |                  |
| mware update H | SM adjustment   Focus Adjustment   OS centering   Re | ading FW version | Serial No. | Scale adjustment |
| File name      | 2: 730 ed6xxxx 101075d0xx36.sig                      |                  |            | 6                |
|                |                                                      |                  |            |                  |
|                |                                                      |                  |            |                  |
| Last command   | d:                                                   |                  |            |                  |

## Scale adjustment is required after updating the firmware version

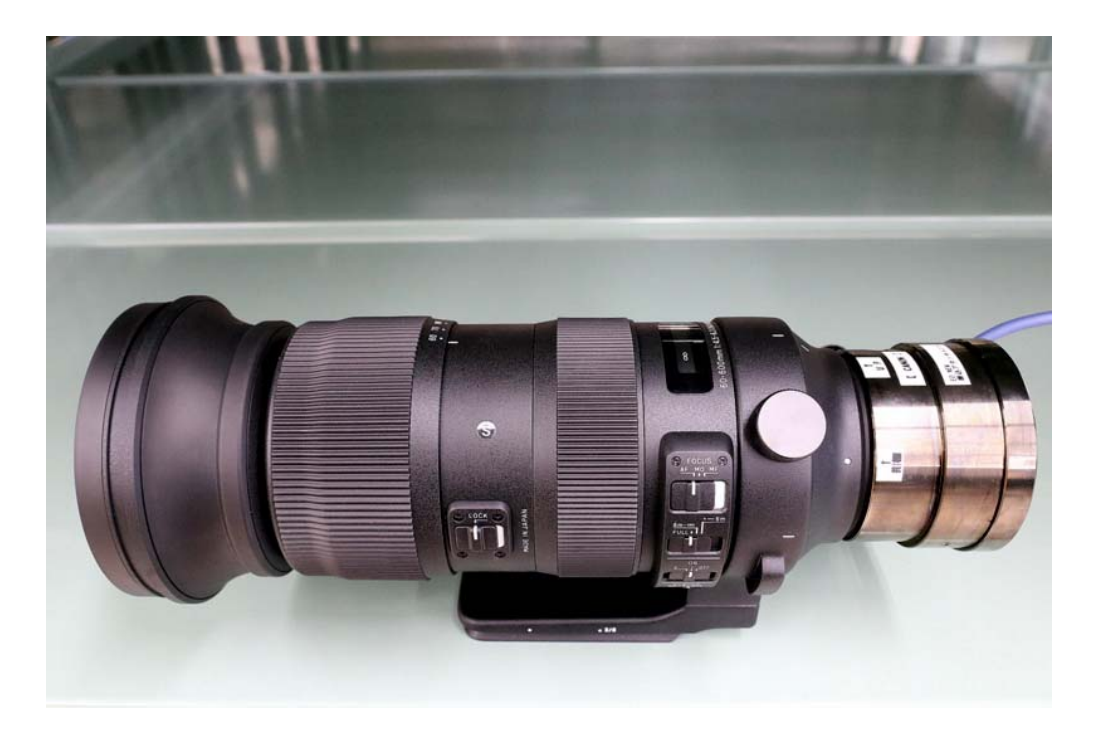

Please set the lens horizontally as shown above.

| Optimum II for New TOSHIBA M343 CPU Ver. 1.6.2                                                                                                    |                                                                                                    |
|----------------------------------------------------------------------------------------------------|----------------------------------------------------------------------------------------------------|
| Firmware<br>Mount<br>EO<br>Connect<br>Device<br>TMPM343FDXBG (TOSHIBA)<br>Firmware update HSM adjustment Focus Adjustment OS centering Read<br>Attach lens on adjustment base<br>12 Select "Scale adjustment" tab<br>13 Click "OK" | Item code<br>SGV 730<br>FW2Box ver.<br>10003530<br>ding FW version Serial Nc, Scale adjustment<br>- SC/1 - |
|                                                                                                    | ОК                                                                                                    |
| Copyright (C) 2005 - 2017 SIGMA Co                                                                                                    | prporation                                                                                                 |

| Doptimum II for New TOSHIBA M343 CPU Ver. 1.6.2                |                                               |  |  |  |  |
|----------------------------------------------------------------|-----------------------------------------------|--|--|--|--|
| Firmware                                                       |                                               |  |  |  |  |
| Mount Device Item code                                         |                                               |  |  |  |  |
|                                                                | SGV 730                                       |  |  |  |  |
|                                                                | FW2Box ver.                                   |  |  |  |  |
| Connect                                                        | 10003530                                      |  |  |  |  |
| Firmware undate HSM adjustment Focus Adjustment OS centering P | eading EW version Serial No. Scale adjustment |  |  |  |  |
|                                                                |                                               |  |  |  |  |
| Scale adjustment done successfully                             | - OS/2 -                                      |  |  |  |  |
|                                                                |                                               |  |  |  |  |
|                                                                |                                               |  |  |  |  |
| (4) Please confirm the message                                 |                                               |  |  |  |  |
| (15) Click "Finish"                                            |                                               |  |  |  |  |
|                                                                |                                               |  |  |  |  |
|                                                                |                                               |  |  |  |  |
|                                                                |                                               |  |  |  |  |
|                                                                |                                               |  |  |  |  |
|                                                                | (15) Finish                                   |  |  |  |  |
|                                                                |                                               |  |  |  |  |
|                                                                |                                               |  |  |  |  |
|                                                                |                                               |  |  |  |  |
| Copyright (C) 2005 - 2017 SIGMA Corporation                    |                                               |  |  |  |  |
|                                                                |                                               |  |  |  |  |